### Инструкция по регистрации и подаче заявлений

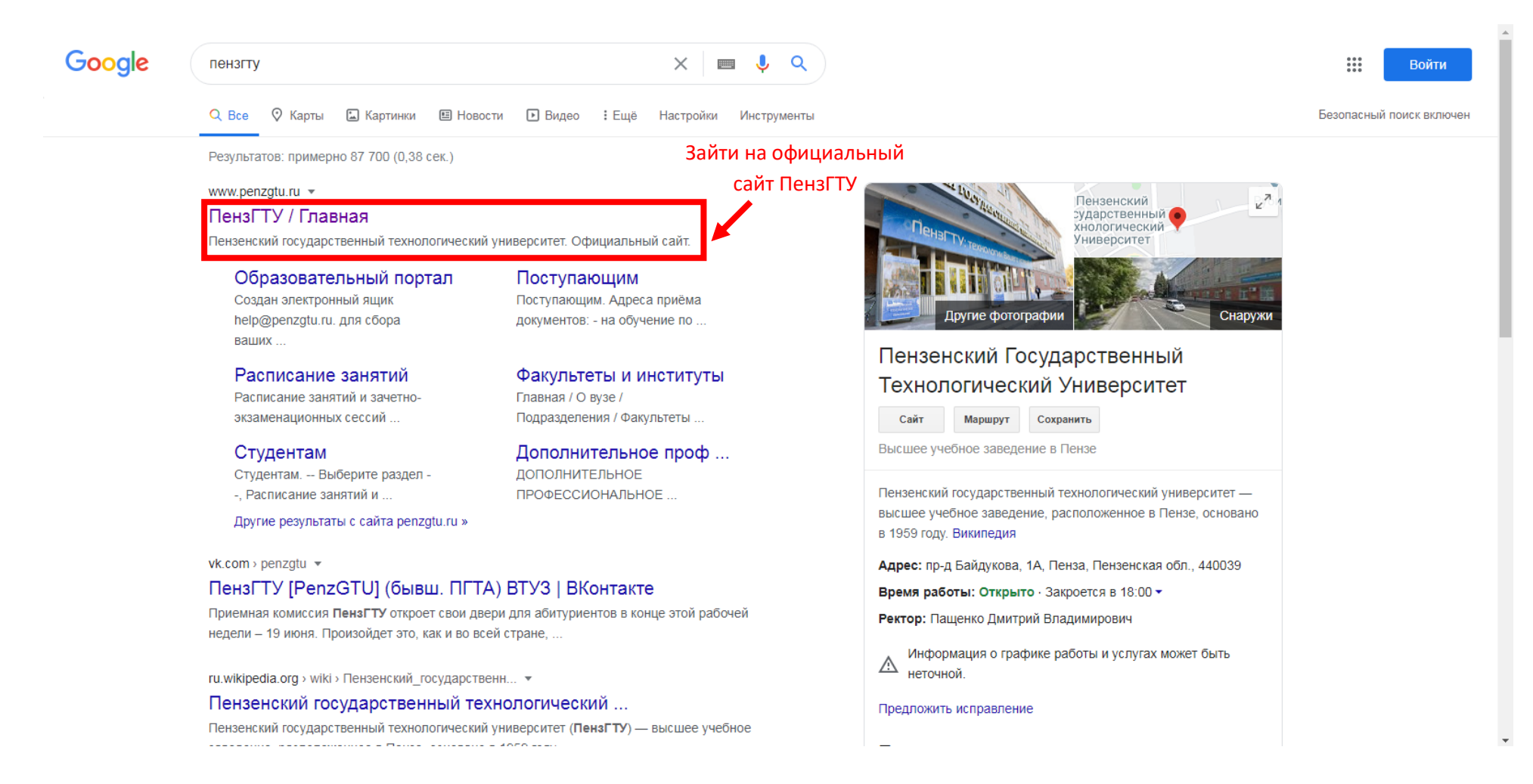

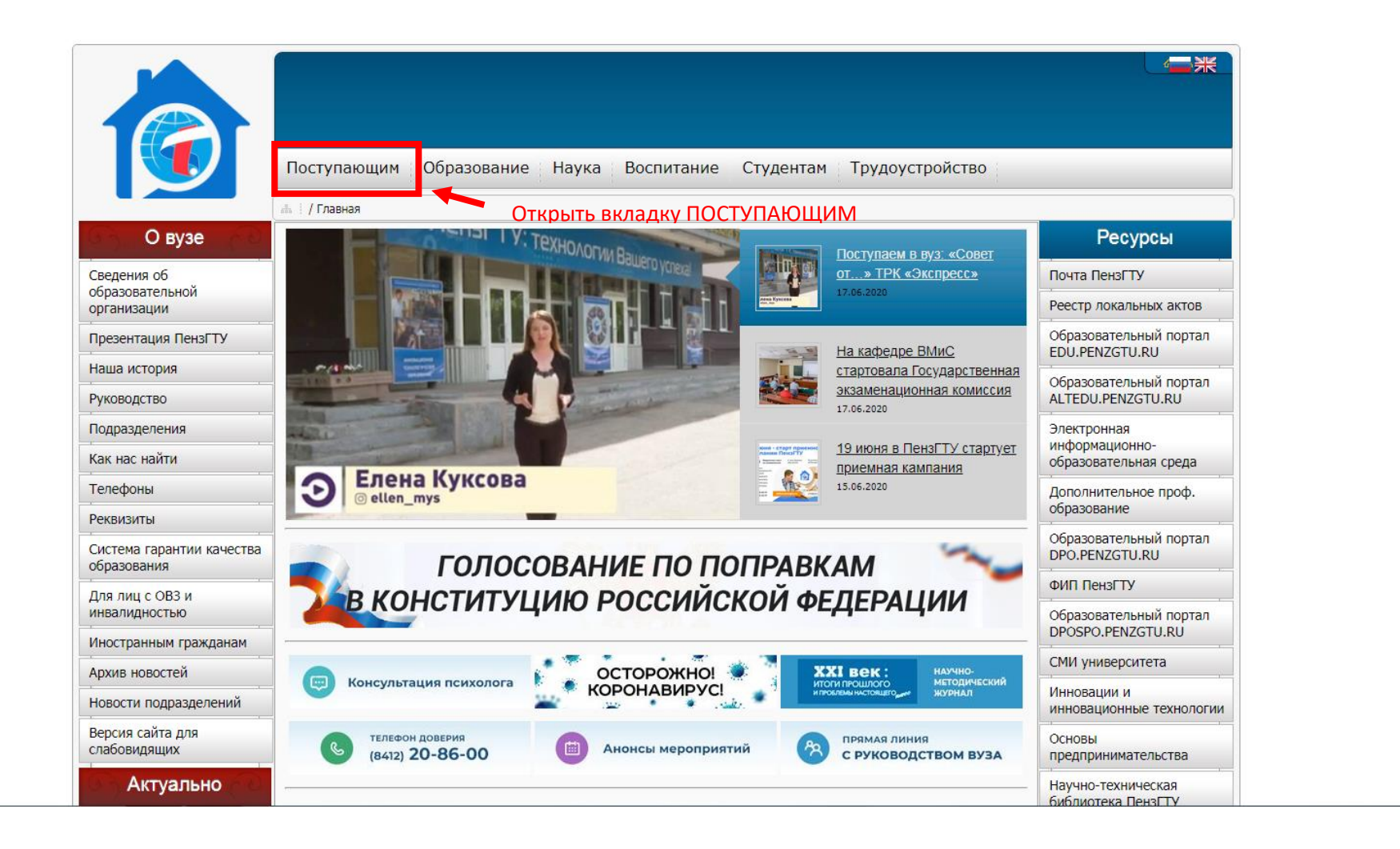

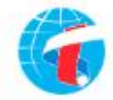

俞

Абитуриент ПензГТУ 2020

г. Пенза, пр. Байдукова/ул. Гагарина 1а/11

8 (8412) 49-62-27 R. 8 (8412) 20-42-27 prk@penzgtu.ru

Задать вопрос

Выбираем подачу заявления

БАКАЛАВРИАТ И СПЕЦИАЛИТЕТ

0

магистратура

АСПИРАНТУРА

колледж (спо)

# Актуальная информация для абитуриентов ПензГТУ

Подробная информация о факультетах и образовательных программах, порядке поступления в вуз, бюджетных местах, стоимости обучения и программах лояльности.

Ответим на самые часто задаваемые вопросы. Поможем выбрать направление подготовки.

Подскажем, какие вступительные экзамены и документы нужны для поступления.

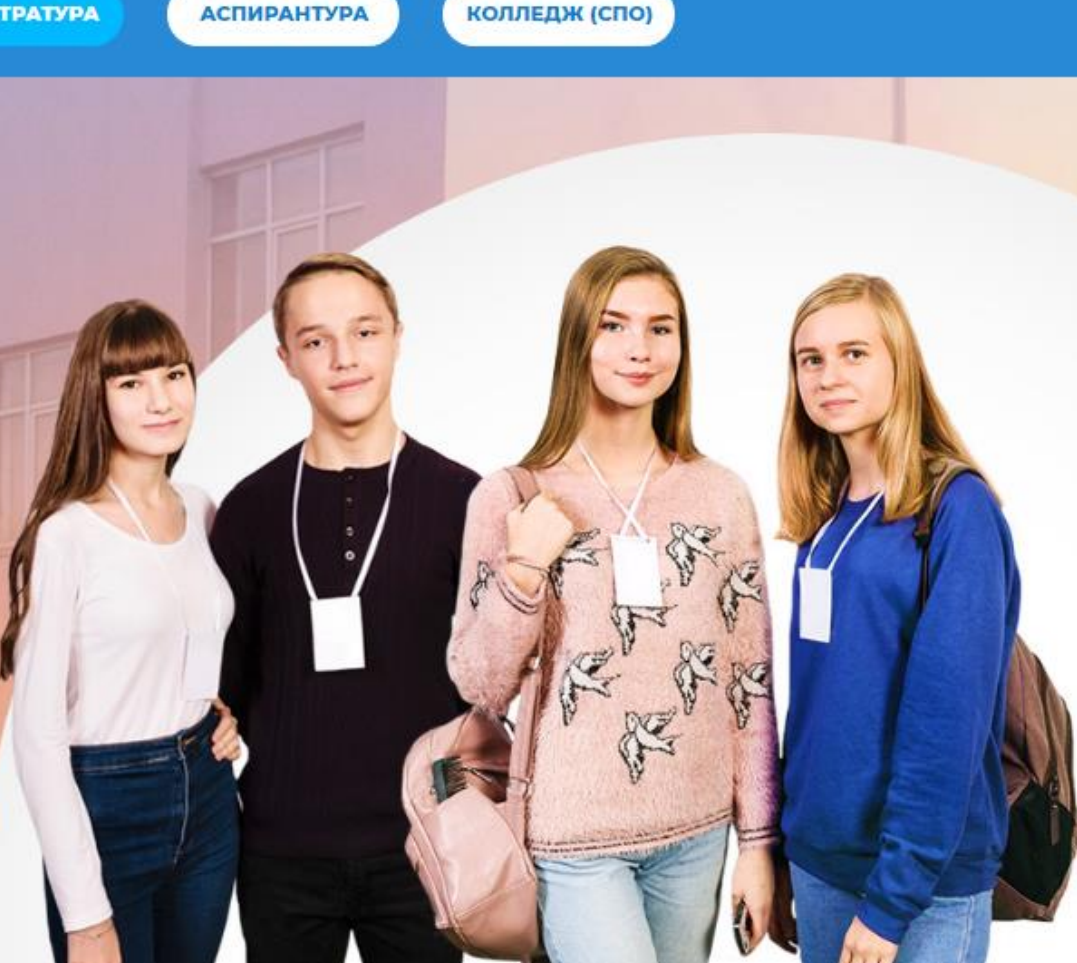

va-podgotovki/magistratura/

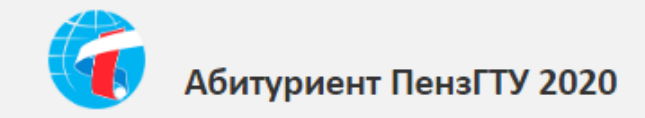

#### <u>Вход</u>

## Личный кабинет

Добро пожаловать в личный кабинет абитуриента Пензенского государственного технологического университета (Инструкция по работе с личным кабинетом)

Электронная почта или регистрационный номер\*

Пароль\*

Запомнить меня

Вход

| Котите подать за | явление? Зарегистрируйтесь. |
|------------------|-----------------------------|
|                  |                             |

Регистрация

Уже подали заявление? Получите пароль от личного кабинета

| 1. Вводим корректные                  | Регистрация поступающего                                            |                                                                                     |                  |
|---------------------------------------|---------------------------------------------------------------------|-------------------------------------------------------------------------------------|------------------|
| актуальные данные                     | E-mail*                                                             |                                                                                     | 2. Вводим данные |
|                                       | ivanov_ivan@mail.ru                                                 | Пастортные данные                                                                   |                  |
|                                       |                                                                     | Тип документа*                                                                      |                  |
| · · · · · · · · · · · · · · · · · · · | Пароль                                                              | Паспорт РФ 🗸                                                                        |                  |
|                                       |                                                                     | Серия Номер                                                                         |                  |
|                                       | Фамилия*                                                            | 5614 147852                                                                         |                  |
|                                       | Иванов                                                              |                                                                                     |                  |
|                                       |                                                                     | Код подразделения Когда выдан*                                                      |                  |
|                                       | Имя*                                                                | 580-006 09.06.2015 🗙 🗮                                                              |                  |
|                                       | Иван                                                                | Кем вылан                                                                           |                  |
|                                       | Отчество                                                            | Межрайонным ОУФМС России по Пензенской области в гор. Кузне                         |                  |
|                                       | Иванович                                                            | [pawaaucteo]                                                                        |                  |
|                                       |                                                                     | Россия                                                                              |                  |
|                                       | Дата рождения*                                                      |                                                                                     | _                |
|                                       | 01.01.2002                                                          |                                                                                     | -                |
|                                       |                                                                     | Заполнять строго в соответствии с документом удостоверяющем личность (без полбалав) |                  |
|                                       |                                                                     | - Internet and                                                                      | <b>.</b>         |
| 3. Ставим галочку                     | 🛙 Я прочитал и принимаю «Согласие на обработку персональных данных» | >                                                                                   |                  |
|                                       |                                                                     |                                                                                     | 1                |
|                                       |                                                                     | 4. нажимаем Зарегистрироваться                                                      |                  |

#### Иван Иванов Выход

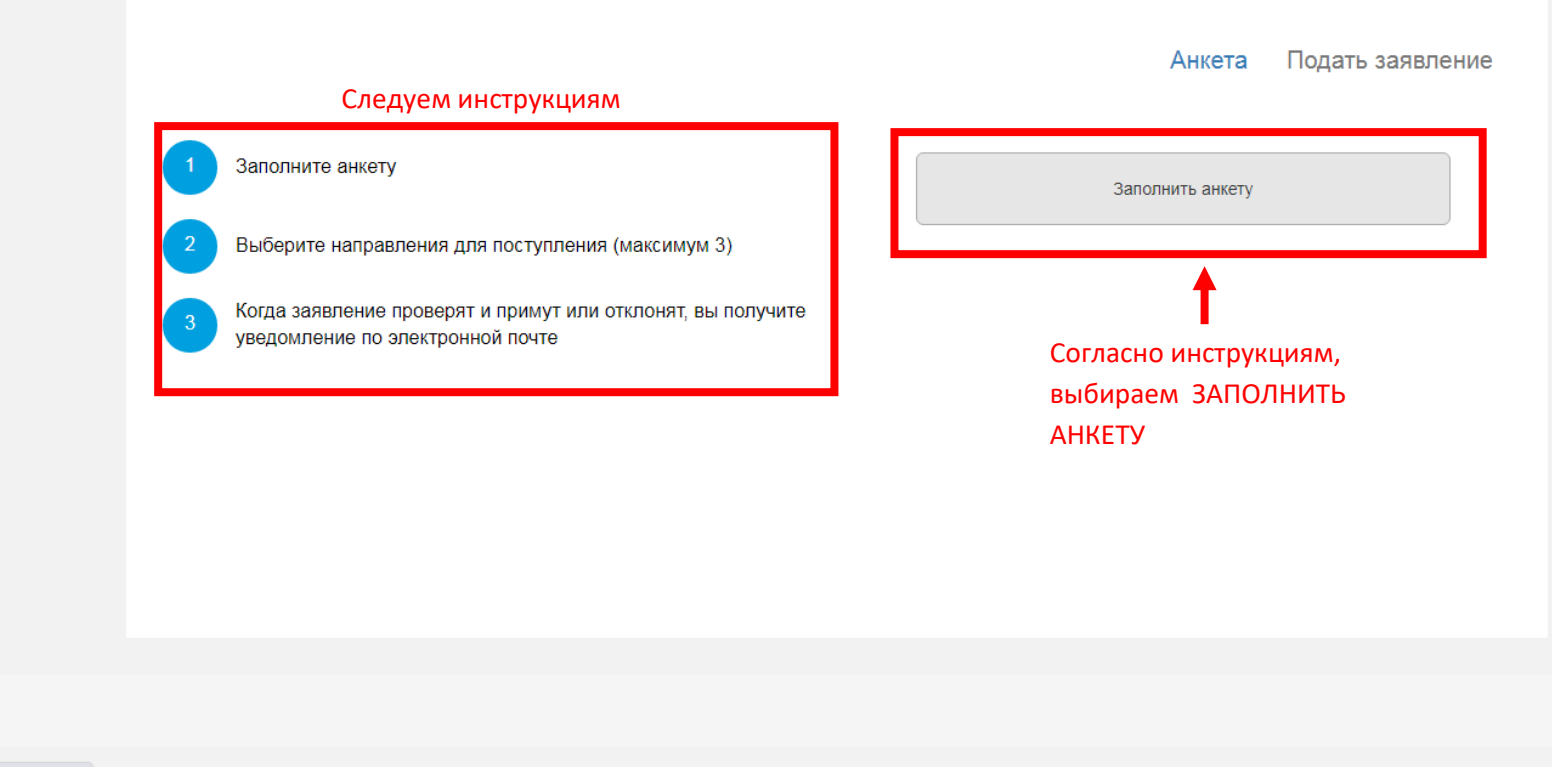

10.18.5.49/abiturient/questionary

|                |                     |                    | Анкета Подать зая                              | авление          |
|----------------|---------------------|--------------------|------------------------------------------------|------------------|
| новные данные  |                     |                    |                                                |                  |
| Email: *       | ivanov_ivan@mail.ru | Пол: *             | <ul> <li>О</li> <li>Мужской Женский</li> </ul> | В соответствии с |
| Фамилия: *     | Иванов              | СНИЛС:             | 111-222-333 44                                 | документом       |
| Имя: *         | Иван                | Гражданство:       | Россия                                         |                  |
| Отчество:      | Иванович            | Телефон для связи: |                                                |                  |
| Дата рождения: | 01.01.2002          | Основной:          | +7(999)888-77-66                               | Актуальный       |
| *              |                     |                    |                                                |                  |

|                                                       | Паспор | отные дан          | ные                    |                                        |                 |                     |                                     |                      | Добавить                                           |
|-------------------------------------------------------|--------|--------------------|------------------------|----------------------------------------|-----------------|---------------------|-------------------------------------|----------------------|----------------------------------------------------|
|                                                       |        |                    |                        |                                        | Реквизит        | ы документа         |                                     |                      |                                                    |
|                                                       | Серия  | Номер              | Тип<br>докуме          | нта Кем выдан                          |                 |                     | Код<br>подразделения                | Когда<br>выдан       | Действия                                           |
|                                                       | 5614   | 147852             | Паспор                 | т РФ Межрайонным ОУФМ<br>гор. Кузнецке | IC России по Пе | ензенской области в | 580-006                             | 09.06.2015           | <ul> <li>Редактировать</li> <li>Уполнит</li> </ul> |
| Вносим адрес<br>регистрации                           | Адрес  | постоянн           | ой регист              | рации                                  |                 |                     | * Dufference un                     |                      |                                                    |
| (который в паспорте).                                 |        | Стра               | ина: *                 | Россия                                 | ~               | улица.<br>Дом:      | *                                   | ицу                  |                                                    |
| Данные вносим<br>внимательно. Страну,                 |        | Реги               | юн: *                  | Пензенская обл                         | -               | Корпус              | :                                   |                      |                                                    |
| регион, район, город,                                 |        | Pa                 | айон:                  | Нет района                             | *               | Квартира            | a:                                  |                      |                                                    |
| населенный пункт,<br>улица — выбираем<br>при вводе из |        | Гс<br>Населен<br>п | ород:<br>нный<br>ункт: | Нет города<br> <br>Пенза               | ۸<br>۵          | Индекс<br>Не нац    | ::<br>цёл свой адрес в а<br>классио | адресном<br>фикаторе |                                                    |
| выпадающего ———<br>списка.                            |        |                    | <b>→</b>               | Заречный<br>Кузнецк                    |                 |                     |                                     |                      |                                                    |

| Нуждаемость в общ<br>Скан-копии документо         | ежитии: Здесь. Если не нуждаетесь – галочку ставить не нужно.      |                                                                |
|---------------------------------------------------|--------------------------------------------------------------------|----------------------------------------------------------------|
| Разворот паспорта<br>с персональными<br>данными * | Персональные данные, jpg<br>(54.76 КВ)                             | 2. Загрузите скан-                                             |
|                                                   |                                                                    | соответствующих                                                |
|                                                   | Персональные данные.jpg Максимальный размер приложенного файла: 2М | ь страниц паспорта.<br>Будьте внимательні                      |
| Разворот паспорта<br>с отметками о<br>регистрации | Репистрация.jpg<br>(54.76 КВ)<br>Q                                 | к требованиям —<br>максимальный<br>размер<br>приложенного файл |
|                                                   | 🖹 Регистрация.jpg 💼 Удалить 🖆 Выбрат                               | Z IVI.                                                         |
|                                                   | Максимальный размер приложенного файла: 2М                         |                                                                |

|                           | <u>Иван Иванов</u> <u>Выход</u><br>Нажимаем, чтобы<br>подать заявление<br>Анкета Подать заявление                                                          |
|---------------------------|----------------------------------------------------------------------------------------------------|
| Ваша анкета<br>сохранена. | Анкета сохранена на портале Основные данные                                                                                                    |
|                           | Email: * ivanov_ivan@mail.ru Пол: *                                                                                                    |
|                           | Выбор приемной кампании<br>Бакалавр, Специалист<br>Из выпадающего списка выбираем<br>необходимую приемную кампанию<br>Отмена Выбрать кета Подать заявление |
|                           | Анкета сохранена на портале                                                                                                    |

| Образование         Льтоты и<br>преимущественные<br>права         Направления<br>подготовии         Вступительные<br>испытания         Индивидуальные<br>достижения         Сканы<br>документов         Подать заявление           1. Нужно выбрать Ваш уровены<br>образования и документ об<br>образования.         Уровены<br>образования.         Среднее общее<br>(реднее общее)         Наименование<br>учебного<br>заведения:         Моди из сама         Сканы<br>документов         Подать заявление           3. Вносим данные в<br>образовании         Уровены<br>образования.         Среднее общее<br>(редия<br>документа:         Аттестат о среднем (полном) обще         Наименование<br>учебного<br>заведения:         Подать заявление           2. Вносим данные в<br>образования         Серия<br>документа:         Возоо         Среднее общее<br>(полном) обще)         Год окончания<br>(ред окончания<br>соучента:         202         То со со         То<br>со скончания<br>(ред окончания)         ОУ: *<br>(ред окончания)         Вид кония<br>(рокумента:         Вид кония<br>(рокумента:         Вид кония<br>(рокумента:         Стимента:         Стимента         Стимента | Образование преимущественные Направления Вступительные Индивидуальные Сканы Подать заявление                                                                 |
|----------------------------------------------------------------------------------------------------|----------------------------------------------------------------------------------------------------|
| 1. Нужно выбрать Ваш уровень<br>образования и документ об<br>образования       Уровень<br>образования:       Уровень<br>образования:       Среднее общее<br>образования:       Наименование<br>учебного<br>заведения:       МБОУ СОШ №66 г.Пенза<br>учебного<br>заведения:         2. Вносим данные в<br>соответствии с документа:       Серия<br>б8000       580000       Серия<br>б8000       Серия<br>(окумента:       Серия<br>б8000         Серия<br>образовании       5800000000000       Вид<br>сокумента:       Копия<br>предоставленного<br>документа:       Сосрыкть                                                                                                    | права                                                                                                    |
| 1. Нужно выбрать Ваш уровень Уровень Среднее общее<br>образования и документ об<br>образования: * Аттестат о среднем (полном) обще *<br>2. Вносим данные в<br>соответствии с документа: * Серия 58000<br>образовании<br>Вид копия<br>предоставленного<br>документа: *                                                                                                    | Сведения об образовании                                                                                                    |
| образовании<br>2. Вносим данные в<br>соответствии с документа: * Аттестат о среднем (полном) обще •<br>Дата выдачи: * 17.06.2020 *<br>Серия 58000<br>документа: * Год окончания 2020<br>ОУ: *<br>Вид копия<br>предоставленного<br>Документа: *                                                                                                    | Нужно выбрать Ваш уровень Уровень Среднее общее ✓ Наименование МБОУ СОШ №66 г.Пенза<br>образования и документ об образования: * Уседнее общее ✓ Заполония: * |
| 2. Вносим данные в<br>соответствии с документом об<br>образовании<br>Серия 58000<br>Документа: *<br>Серия 58000<br>Документа: *<br>Серия 58000<br>Соринта: *<br>Соринта: *<br>Соринта: *<br>Серия 58000<br>Соринта: *<br>Сод окончания<br>ОУ: *<br>Вид копия<br>предоставленного<br>документа: *                                                                                                    | образовании Тип документа: * Аттестат о среднем (полном) обще • Дата выдачи: * 17.06.2020 <b>× </b>                                                          |
| образовании<br>номер 580000000000<br>документа: * Вид копия<br>предоставленного<br>документа: *<br>Отмена<br>Сохранить                                                                                                    | Серия         58000           документа:         Год окончания         2020                                                                                  |
| Отмена Сохранить                                                                                                    | номер 58000000000000000000000000000000000000                                                                                                    |
| Отмена Сохранить                                                                                                    |                                                                                                    |
|                                                                                                    | Отмена Сохранить                                                                                                    |

\*

-

| требуемые данные          | $\sum_{i=1}^{n}$                    | подготовн                 | КИ                         |                    | Antera             | Daila              |       | пециалиот      |
|---------------------------|-------------------------------------|---------------------------|----------------------------|--------------------|--------------------|--------------------|-------|----------------|
| Образование пре           | Льготы и<br>вимущественные<br>права | Направления<br>подготовки | Вступительные<br>испытания | Индивид<br>дости   | цуальные<br>іжения | Сканы<br>документо | рв    | дать заявление |
| Сведения об образова      | ании                                |                           |                            |                    |                    |                    |       |                |
| Уровень<br>образования: * | Среднее общее                       | ~                         | Наиме                      | нование<br>чебного | МБОУ СОШ М         | №66 г.Пенза        |       |                |
| Тип документа: *          | Аттестат о средне                   | м (полном) обще 💌         | Заве                       | дения.<br>ыдачи: * | 17.06.2020         |                    | × iii |                |
| Серия<br>документа:       | 58000                               |                           | Год ок                     | ончания            | 2020               |                    |       |                |
| Номер<br>документа: *     | 58000000000000                      |                           | предостя                   | ОУ: *<br>Вид       | копия              |                    |       |                |
|                           |                                     |                           | доку                       | мента: *           |                    |                    |       |                |
| Сведения об образова      | ании успешно сохран                 | ены на портале            |                            |                    |                    |                    |       |                |
|                           |                                     |                           |                            |                    |                    |                    |       |                |

|                                                                               |                                                                                                    |                                            |                      |                              | Иван       | Иванов Выхо                                |
|-------------------------------------------------------------------------------|----------------------------------------------------------------------------------------------------|--------------------------------------------|----------------------|------------------------------|------------|--------------------------------------------|
|                                                                               |                                                                                                    |                                            |                      |                              |            |                                            |
|                                                                               |                                                                                                    |                                            |                      |                              |            |                                            |
|                                                                               |                                                                                                    |                                            |                      | Анкета                       | а Бакалав  | вр, Специалист 🗸                           |
|                                                                               |                                                                                                    |                                            |                      |                              |            |                                            |
|                                                                               | Льготы и                                                                                                    |                                            | Dam (Truttor) ULLO   | Musususus                    | Crown      |                                            |
| Образование                                                                   | преимущественные<br>права                                                                                      | подготовки                                 | испытания            | индивидуальные<br>достижения | документов | Подать заявление                           |
|                                                                               |                                                                                                    |                                            |                      |                              |            |                                            |
|                                                                               |                                                                                                    |                                            |                      |                              |            |                                            |
|                                                                               |                                                                                                    |                                            |                      |                              |            |                                            |
| Добавленные                                                                   | е направления                                                                                                  |                                            |                      | Добавить                     | заявление  | Добавить                                   |
| Добавленные<br>Нет добавленных                                                | е направления<br>направлений.                                                                                  |                                            |                      | Добавить                     | заявление  | Добавить                                   |
| Добавленные<br>Нет добавленных                                                | е направления<br>направлений.                                                                                  |                                            |                      | Добавить                     | заявление  | Добавить                                   |
| Добавленные<br>Нет добавленных<br>Скан-копии докум                            | е направления<br>направлений.<br>чентов                                                                        |                                            |                      | Добавить                     | заявление  | Добавить                                   |
| Добавленные<br>Нет добавленных<br>Скан-копии докум<br>Заявлении               | е направления<br>направлений.<br>ентов<br>выбрать файл                                                         |                                            |                      | Добавить                     | заявление  | Добавить                                   |
| Добавленные<br>Нет добавленных<br>Скан-копии докум<br>Заявлении               | е направления<br>направлений.<br>чентов<br>е Выбрать файл<br>Максимальный ра                                   | змер приложенного ф                        | айла: 2М             | Добавить                     | заявление  | Добавить                                   |
| Добавленные<br>Нет добавленных<br>Скан-копии докум<br>Заявлении<br>Паспорт Ро | е направления<br>направлений.<br>е Выбрать файл<br>Максимальный ра<br>Ф Выбрать файл                           | змер приложенного ф                        | айла: 2М             | Добавить                     | заявление  | Добавить<br>Собавить<br>Выбрать            |
| Добавленные<br>Нет добавленных<br>Скан-копии докум<br>Заявлении<br>Паспорт Ро | е направления<br>направлений.<br>ентов<br>е Выбрать файл<br>Максимальный ра<br>Выбрать файл<br>Максимальный ра | змер приложенного ф<br>змер приложенного ф | айла: 2M<br>айла: 2M | Добавить                     | заявление  | Добавить<br>Собавить<br>Выбрать            |
| Добавленные<br>Нет добавленных<br>Скан-копии докум<br>Заявлении<br>Паспорт Ро | е направления<br>направлений.<br>е Выбрать файл<br>Максимальный ра<br>Ф Выбрать файл<br>Максимальный ра        | змер приложенного ф<br>змер приложенного ф | айла: 2М<br>айла: 2М | Добавить                     | заявление  | Добавить<br>Добавить<br>Выбрать<br>Выбрать |

| Направление подготовки                                    |                                                           | Шифр специально                                | ости                                   |             | 1. Настраиваем желае                                          |
|-----------------------------------------------------------|-----------------------------------------------------------|------------------------------------------------|----------------------------------------|-------------|---------------------------------------------------------------|
| Подразделение                                             | • Очная                                                   | ~                                              | За счет бюджетных асси                 | игнований 🗸 | параметры<br>циалист <del>-</del>                             |
| 09.03.01 Информатика<br>за счет бюджетных асси            | и вычислительная техника<br>гнований по общему конкурс    | а (Вычислительные сис<br>у, очная форма обучен | темы и комплексы),<br>ия               |             | <ol> <li>2. Выбираем направля<br/>подготовки (если</li> </ol> |
| 09.03.02 Информацион<br>технологиях), за счет бю          | ные системы и технологии<br>джетных ассигнований по об    | і (Информационные си<br>бщему конкурсу, очная  | стемы в технике и<br>форма обучения    |             | в запоступаете на высшее<br>специальность (если               |
| 09.03.03 Прикладная и<br>бюджетных ассигновани            | нформатика (Прикладная ин<br>й по общему конкурсу, очная  | нформатика в экономи<br>в форма обучения       | ке), за счет                           |             | Добавить                                                      |
| 09.03.04 Программная<br>вычислительных систем<br>обучения | инженерия (Разработка про<br>), за счет бюджетных ассигно | граммного обеспечени<br>рваний по общему конн  | я информационно-<br>курсу, очная форма |             |                                                               |

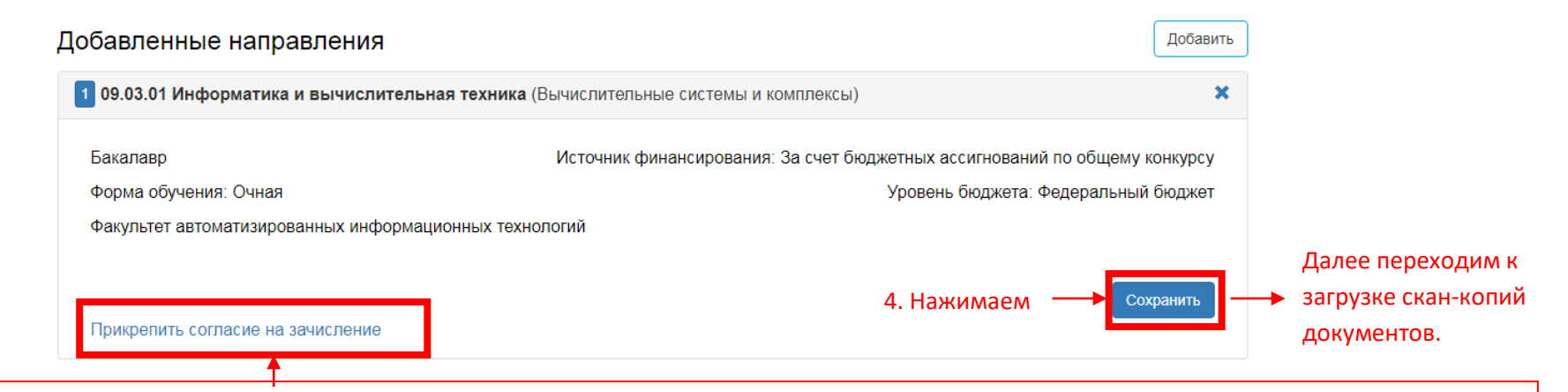

На первом этапе работы пропускаете это поле, далее после получения на почту сообщения об одобрении модератором ваших документов Вы заходите в личный кабинет/Мои заявления, нажимаете кнопку редактировать, у Вас появится кнопка ПЕЧАТЬ СОГЛАСИЯ НА ЗАЧИСЛЕНИЕ (см. последний лист инструкции), можете его скачать, распечатать, заполнить от руки, сделать скан-копию и только потом прикрепить в этом поле. ВНИМАНИЕ!!! Данное согласие можно изменить только один раз.

При поступлении в КОЛЛЕДЖ в поле «Подразделение» выбираем название колледжа, куда хотите подать документы.

| Скан-копии документ                          | 08                                         | 1. При первоначальной подаче                                    |
|----------------------------------------------|--------------------------------------------|-----------------------------------------------------------------|
| Заявление                                    | Выбрать файл                               | заявления данная графа не заполняется!!! (См последнюю страницу |
|                                              | Максимальный размер приложенного файла: 2М | инструкции)                                                     |
| Паспорт РФ                                   | Выбрать файл                               | 🖆 Выбрать 🗲 2. Скан паспорта прикреплять не надо.               |
|                                              | Максимальный размер приложенного файла: 2М | т.к. Вы его прикрепляли ранее.                                  |
| Паспорт                                      | Выбрать файл                               | 🗁 Выбрать                                                       |
| иностранного<br>гражданина                   | Максимальный размер приложенного файла: 2М |                                                                 |
| Диплом бакалавра                             | Выбрать файл                               | Выбрать 3. Прикрепляем скан-копии всех                          |
|                                              | Максимальный размер приложенного файла: 2M | страниц Вашего документа об                                     |
| Диплом                                       | Выбрать файл                               | 😑 Выбрать образовании одним файлом в                            |
| специалиста                                  | Максимальный размер приложенного файла: 2М | формате pdf. (максимальный размер                               |
| Диплом                                       | Выбрать файл                               | 🚘 <sub>Выбрать</sub> файла: 2М). Для этого все сканы или        |
| дипломированного<br>специалиста              | Максимальный размер приложенного файла: 2М | фото (формата јред) вставляем в<br>документ MS Word выбираем    |
| Аттестат о среднем                           | Выбрать файл                               | 🖙 выбрать сохранить как и сохраняем в PDF                       |
| (полном) общем<br>образовании                | Максимальный размер приложенного файла: 2M | формате                                                         |
| Диплом о среднем                             | Выбрать файл                               | 🚘 Выбрать                                                       |
| профессиональном<br>образовании              | Максимальный размер приложенного файла: 2М |                                                                 |
| Диплом о                                     | Выбрать файл                               | 🚍 Выбрать                                                       |
| начальном<br>профессиональном<br>образовании | Максимальный размер приложенного файла: 2М |                                                                 |
| Фотография                                   | Выбрать файл                               | 🚘 Выбрать 🚤 4. Фотографии требуются от тех, кто                 |
|                                              | Максимальный размер приложенного файла: 2М | будет сдавать внутренние                                        |
| Заявление                                    | Выбрать файл                               | ВСТУПИТЕЛЬНЫЕ ЭКЗАМЕНЫ. ФОТОГРАФИИ                              |
|                                              | Максимальный размер приложенного файла: 2М | как на документы 3х4                                            |
|                                              |                                            | Сохранить 5. Сохраняем                                          |

|                           |                                       |                           |                            |                                  | <u>Иван Иванов</u> | <u>Выхо</u> |
|---------------------------|---------------------------------------|---------------------------|----------------------------|----------------------------------|--------------------|-------------|
|                           |                                       |                           |                            | Анкета                           | Бакалавр, Специал  | ист▼        |
| Образование               | Льготы и<br>преимущественные<br>права | Направления<br>подготовки | Вступительные<br>испытания | Индивидуальные<br>достижения дон | Сканы<br>кументов  | вление      |
| Предмет                   |                                       | Год                       | Форма сдачи                | Бал                              | п Про              | верено      |
| Информатика и             | ИКТ                                   | 2020 🗸                    | ЕГЭ                        | • 83                             |                    |             |
| Математика                |                                       | 2020 🗸                    | ЕГЭ                        | * 78                             |                    |             |
| Русский язык              |                                       | 2020 🗸                    | ЕГЭ                        | ▼ 89                             |                    |             |
| 1. Выбирае<br>сдачи и вно | м год сдачи экзам<br>осим баллы.      | ена, форму                |                            | 2. Coxp                          | аняем Со           | хранить     |
| Если Вы по                | ступаете по внутре<br>ным испытаниям. | нним<br>го необхолимо     |                            |                                  |                    |             |
| выбрать ЭК                | ЗАМЕН. ПОСЛЕ 11                       | КЛАССА                    |                            |                                  |                    |             |
| только по                 | ) εγθ.                                |                           |                            |                                  |                    |             |
| Поступающ                 | цие в КОЛЛЕДЖ дан<br>ют               | ную вкладку               |                            |                                  |                    |             |

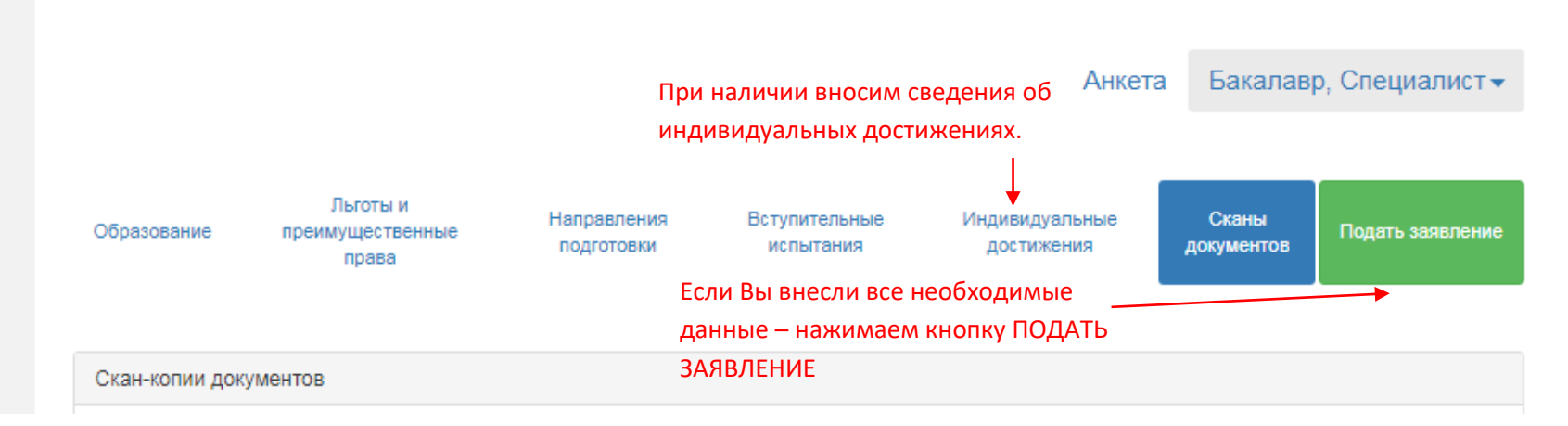

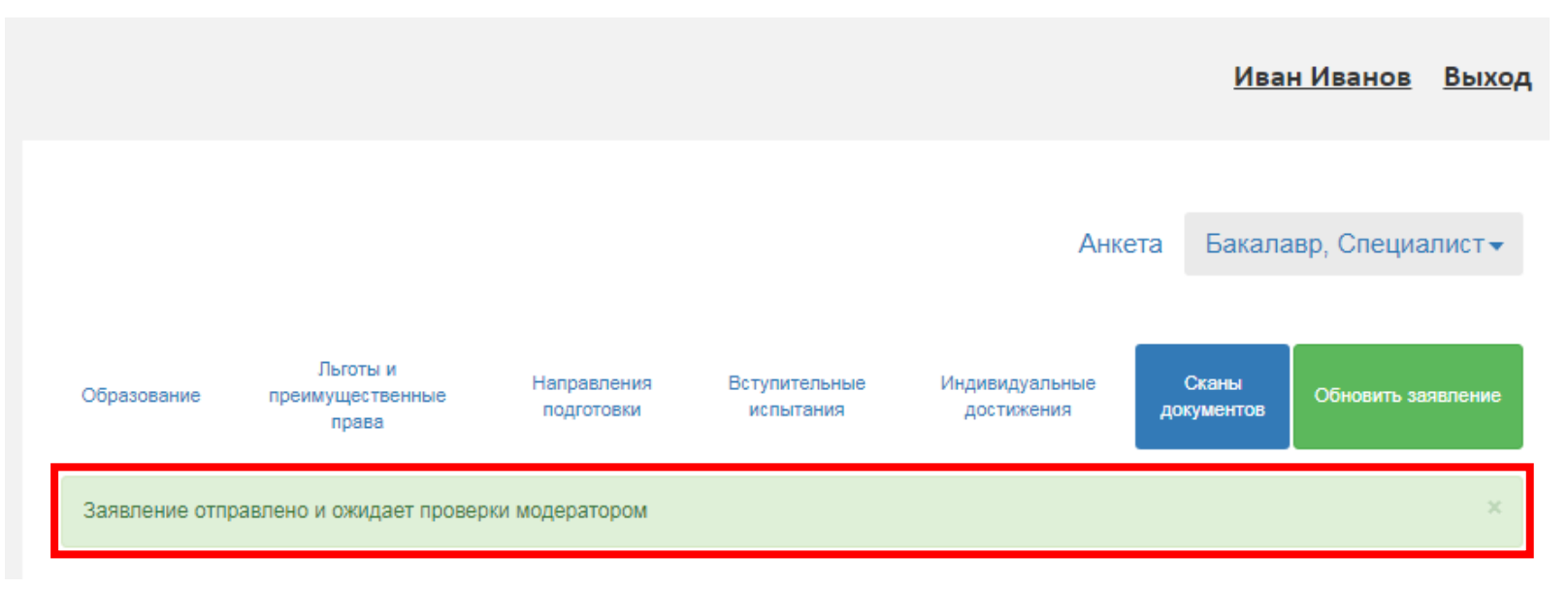

После того, как Ваше заявление будет одобрено модератором, Вам на почту придет соответствующее сообщение, далее следуйте пунктам, указанным **на последней странице** данной инструкции.

|                     |                         |                        |                                   |       |        |                         |                  | _         | Ива            | <u>н Иванов</u>                               | <u>Выход</u> | _                                              |
|---------------------|-------------------------|------------------------|-----------------------------------|-------|--------|-------------------------|------------------|-----------|----------------|-----------------------------------------------|--------------|------------------------------------------------|
|                     |                         |                        |                                   |       |        |                         |                  | 1         | Анкета         | Мои заявл                                     | ения 🔻       | Если Вы хотите подать новое<br>заявление:      |
| Анкета со<br>Основн | охранена і<br>іые даннь | на портале<br>Ie       |                                   |       |        |                         |                  |           |                | Бакалавр, Спо<br>Новое заявля<br>Все заявлени | ние          | 1. Вкладка МОИ ЗАЯВЛЕНИЯ<br>2. НОВОЕ ЗАЯВЛЕНИЕ |
|                     | Em                      | ail: * ivano           | ov_ivan1@mail.ru                  |       |        |                         | Пол: *           | ●<br>Мужс | о з            | Женский                                       |              | -                                              |
|                     | Фамилі                  | ия: * Иван             | IOB                               |       |        | c                       | снилс:           |           | <u> </u>       |                                               |              |                                                |
|                     | Им                      | ия: * Иван             | 1                                 |       |        | Гражд                   | анство:          | Росси     | 19             | ~                                             |              |                                                |
|                     | Отчес                   | тво: Иван              | ювич                              |       |        | Телефон для             | я связи:         |           |                |                                               |              |                                                |
| Да                  | ата рожде               | ния: 01.0 <sup>-</sup> | 1.2002                            | ×     |        | Oc                      | новной:          | +7(999    | 9)888-77-66    |                                               |              |                                                |
|                     |                         |                        |                                   |       |        | Дополните               | ельный:          |           |                |                                               |              |                                                |
| Паспор              | тные дан                | ные                    |                                   |       |        |                         |                  |           |                | Доба                                          | вить         |                                                |
|                     |                         |                        |                                   |       | Рек    | визиты документа        |                  |           |                |                                               |              |                                                |
| Серия               | Номер                   | Тип<br>документа       | Кем выдан                         |       |        |                         | Код<br>подраздел | пения     | Когда<br>выдан | Действия                                      |              |                                                |
| 5614                | 147852                  | Паспорт<br>РФ          | Межрайонным ОУ<br>в гор. Кузнецке | ΦMC F | России | и по Пензенской области | 580-006          |           | 09.06.2015     | <ul><li>Редактир</li><li>Удалить</li></ul>    | овать        |                                                |

| Ei<br>37                                                                                                    | сли Вы хотите <u>измени</u><br>аявление или <u>загрузи</u>                        | <u>іть</u> поданное<br><u>ть Заявление</u> :                           | Ив                                                                                                 | <u>зан Иванов</u>                               | <u>Выход</u>        |
|----------------------------------------------------------------------------------------------------|-----------------------------------------------------------------------------------|------------------------------------------------------------------------|----------------------------------------------------------------------------------------------------|-------------------------------------------------|---------------------|
| 1                                                                                                    | . Вкладка МОИ ЗАЯВЛ                                                               | іения                                                                  |                                                                                                    |                                                 |                     |
| 2                                                                                                    | . ВСЕ ЗАЯВЛЕНИЯ                                                                   |                                                                        | Анкета                                                                                             | Мои заявле                                      | ения 🔻              |
| 3                                                                                                    | . <u>РЕДАКТИРОВАТЬ</u> !!!                                                        |                                                                        |                                                                                                    |                                                 |                     |
| ВНИМАНИЕ!!! Может быть ограничена г                                                                                                    | юдача заявлений в соотв                                                           | етствии с регламенто                                                   | ом работы приемной комиссии.                                                                       |                                                 |                     |
|                                                                                                    |                                                                                   |                                                                        |                                                                                                    |                                                 |                     |
| _                                                                                                    |                                                                                   |                                                                        |                                                                                                    | Подать за                                       | явление             |
| Тоданные заявления                                                                                                    |                                                                                   |                                                                        |                                                                                                    |                                                 |                     |
| ОДАННЫЕ ЗАЯВЛЕНИЯ<br>Уровень образования                                                                                                    | Дат                                                                               | а подачи                                                               | Статус                                                                                             |                                                 |                     |
| ОДАННЫЕ ЗАЯВЛЕНИЯ<br>Уровень образования<br>Бакалавр, Специалист:                                                                                                    | <b>Дат</b><br>17.0                                                                | а подачи<br>06.2020                                                    | Статус<br>Подано                                                                                   | 🖍 Редактироват                                  | Ъ                   |
| ОДАННЫЕ ЗАЯВЛЕНИЯ<br>Уровень образования                                                                                                    | Дат                                                                               | а подачи                                                               | Статус                                                                                             |                                                 |                     |
| анные заявления<br>овень образования<br>(алавр, Специалист:<br>09.03.01 Информатика и вычислител                                                                                                    | Дат<br>17.0<br>њная техника Бака                                                  | а подачи<br>06.2020<br>алавр                                           | Статус<br>Подано<br>Очная форма обучения                                                           | ✓ Редактироват                                  | b                   |
| <b>Тоданные заявления</b><br><b>Уровень образования</b><br>Бакалавр, Специалист:<br>09.03.01 Информатика и вычислител<br>ле того, как Ваше заявление будет о,<br>бходимо распечатать его, заполните | Дат<br>17.0<br>выная техника Бака<br>добрено модераторо<br>в/расписаться, отскані | а подачи<br>06.2020<br>алавр<br>м, в Вашем лично<br>ировать/сфотограс  | Статус<br>Подано<br>Очная форма обучения<br>ом кабинете появится кноп<br>фировать и прикрепить ска | Редактироват<br>ка ПЕЧАТЬ ЗАЯ<br>ин-копию в пол | вления.<br>е ЗАявле |
| <b>ТОДАННЫЕ ЗАЯВЛЕНИЯ</b><br><b>Уровень образования</b><br>Бакалавр, Специалист:<br>09.03.01 Информатика и вычислител<br>облодимо распечатать его, заполните<br>ажать <u>Обновить заявление</u> .   | Дат<br>17.0<br>выная техника Бака<br>добрено модераторо<br>ь/расписаться, отскани | а подачи<br>06.2020<br>алавр<br>им, в Вашем лично<br>ировать/сфотограс | Статус<br>Подано<br>Очная форма обучения<br>ом кабинете появится кноп<br>фировать и прикрепить ска | Редактироват<br>ка ПЕЧАТЬ ЗАЯ<br>ин-копию в пол | вления.<br>е ЗАЯвле |

Желаем успехов!